## Manual > Acts

## Where can I view the updated Acts in the GST Portal?

To view the updated Acts in the GST Portal, perform the following steps: You can check for updated Acts without login and after logging to the GST Portal.

1. Access the www.gst.gov.in URL. The GST Home page is displayed.

In case of pre-login:

Click the Services > Acts & Rules > Acts command.

In case of post-login:

- Login to the GST Portal with valid credentials.
- Click the Services > Acts & Rules > Acts command.

In Case of Center:

2. Click the Center tab to view Center related acts.

3. In the Choose a sub category to View its acts drop-down list, select a sub category.

In case of pre-login, in the Type the characters you see in the image below field, enter the captcha text.

## 4. Click the **SEARCH** button.

| Home | > Acts & Rules        | s> Acts                            | English                      |
|------|-----------------------|------------------------------------|------------------------------|
|      | Acts                  | State                              |                              |
|      | Choose a sub          | Category to View its Acts•         | • indicates mandatory fields |
|      | IGST<br>Type the char | acters you see in the image below• |                              |
|      | Enter Chara           | cters shown below                  |                              |
|      |                       | e 2                                |                              |
|      | SEARCH                |                                    |                              |

The search results are displayed.

| Act Name | Updated As On - | Language \$ | View / Download |
|----------|-----------------|-------------|-----------------|
| IGST     | 24-Feb-2017     | Hindi       | VIEW 📥          |
| IGST     | 24-Feb-2017     | Hindi       | VIEW 🕹          |
| IGST     | 24-Feb-2017     | Hindi       | VIEW 📥          |

Note: You can view or download the Acts by clicking the View or Download link.

In Case of State:

- 1. Click the State tab to view State related acts.
- 2. From the State drop-down list, select the State for which you want to view the SGST Act.

In case of pre-login, in the Type the characters you see in the image below field, enter the captcha text.

3. Click the **SEARCH** button.

| Home | > Acts & Rules > Acts                                                           | Senglish                                       |
|------|---------------------------------------------------------------------------------|------------------------------------------------|
|      | Acts                                                                            |                                                |
|      | Center State                                                                    |                                                |
|      | OChoose a State to view its SGST Acts                                           | <ul> <li>indicates mandatory fields</li> </ul> |
|      | State•                                                                          |                                                |
|      | Select 🔻                                                                        |                                                |
|      | Type the characters you see in the image below•<br>Enter Characters shown below |                                                |
|      | 2                                                                               |                                                |
|      | SEARCH                                                                          |                                                |

The search results are displayed.

| Act Name | Updated As On - | Language ‡ | View / Download |
|----------|-----------------|------------|-----------------|
| SGST     | 22-Feb-2017     | Hindi      | VIEW 🕹          |
| SGST     | 22-Feb-2017     | Hindi      | VIEW 🕹          |
| SGST     | 22-Feb-2017     | Hindi      | VIEW 🕹          |
| SGST     | 22-Feb-2017     | Hindi      | VIEW 🛓          |

Note: You can view or download the Acts by clicking the View or Download link.